## بسمه تعالى

با وارد نمودن نام کاربری و رمز عبور به پورتال سازمان نظام مهندسی لرستان وارد می شوید.

| <image/> |
|----------|

پس از ورود به پورتال بر روی گزارشهای نظارتی کلیک فرمایید.

|                                                     | 🔜 سازمان نظام مهندسی ساختمان استان لرستان                                                                          |
|-----------------------------------------------------|----------------------------------------------------------------------------------------------------|
|                                                     |                                                                                                    |
|                                                     | برای ورود به هر یک از بخش های سیستم می توانید از آدرس های زیر استفاده<br>کنید.<br>۹ گزارش های نظارتی = خدمات عمومی |
|                                                     |                                                                                                    |
|                                                     |                                                                                                    |
|                                                     |                                                                                                    |
|                                                     |                                                                                                    |
|                                                     | Activate Windows<br>Go to Settings to activate Windows.                                                            |
| اجرا و پیاده سازی توسط: اندیشه فناوری اطلاعات قرن 🔰 | 😡 تمامی حقوق این سایت برای سازمان نظام مهندسی استان لرستان محفوظ است                                               |

سپس به صورت پیش فرض وارد صفحهی کارتابل گزارش می شوید. در این صفحه با استفاده از گزینههای موجود می توان گزارشهای نظارتی ارسال شده را مشاهده نمود. میتوان بر اساس گزینههای نام مالک، نام مهندس، تاریخ، سطح تخلف و ... گزارشهای نظارتی ارسالی توسط مهندسین را مشاهده نمود. در بالای صفحه با کلیک بر روی گزینهی آرشیو شدهها میتوان گزارشهای آرشیو شده را مشاهده نمود.

| 奏 سازمان نظام مهندسی ساختمان ا                         |                  |            |                          |               |             |               |                          |           |           |        |                     |                 |                         | 🌲 🎟 👘                  | $\bigcirc$ |
|--------------------------------------------------------|------------------|------------|--------------------------|---------------|-------------|---------------|--------------------------|-----------|-----------|--------|---------------------|-----------------|-------------------------|------------------------|------------|
| 🧖 کارتابل گزارش                                        |                  |            |                          |               |             |               |                          |           |           |        |                     |                 | کارتابل گزارن           | ش آرشيو شد<br>         | ، ھا       |
| جستجو کاربر گرامی، برای یافتن گزارش ه                  | برد نظر خود، فيل | فیلدهای جس | متجو را پر کرده و د      | دکمه جستجو را | کلیک نمایید |               |                          |           |           |        |                     |                 |                         |                        |            |
| م مالک                                                 |                  |            | ا نام مهندس              |               |             |               | . تاريخ ارسال            |           |           | m      | ، تاريخ ارس         | سال تا          |                         |                        | m          |
| پر<br>بتخاب کنید                                       |                  | =          | منطقه<br>انتخاب کنید     |               |             | =             | کد نوسازی                |           |           |        | کد پیگیری           | رى              |                         |                        |            |
| لک ثبتی                                                |                  |            | نوع گزارش<br>انتخاب کنید |               |             | =             | نوع تخلف .<br>انتخاب کنی | د         |           | =      | نوع سطح<br>انتخاب ا | اح تخلف<br>کنید |                         |                        | =          |
| جستجو                                                  |                  |            |                          |               |             |               |                          |           |           |        |                     |                 |                         |                        |            |
| رتابل گزارش                                            |                  |            |                          |               |             |               |                          |           |           |        |                     |                 |                         |                        |            |
| C                                                      |                  |            |                          |               |             |               |                          |           |           |        |                     |                 |                         |                        |            |
| عنوان گزارش ارسال ش<br>توسط                            | ده تاریخ ار      | خ ارسال    | مالک                     | فرآيند        | شهر         | منطقه         | پلاک ثبتی                | کد نوسازی | کد پیگیری | طبقه ت | نلف دارد؟           | نوع تخلف        | تاریخ دریافت<br>شهرداری | تاریخ اقدام<br>شهرداری | نما<br>گزا |
| Activate Windows<br>to to Settings to activate Windows |                  |            |                          |               |             | اطلاعاتی برای | نمایش وجود نداردا        |           |           |        |                     |                 |                         |                        |            |

در صفحهی زیر لیستی از گزارشهای ارسالی مهندسین نمایش داده می شود. در هر سطر با انتخاب گزینهی چشم می توان گزارش را مشاهده نمود.

| آرشيو شده ها       | کارتابل گزارش  |                                                    |                                |          |                                             |                                             | 4                               | 2     |                                       |                                             |                                                               |                                                                    |                                                                               | 🐴 کارتابل گزارش                                                                                     |
|--------------------|----------------|----------------------------------------------------|--------------------------------|----------|---------------------------------------------|---------------------------------------------|---------------------------------|-------|---------------------------------------|---------------------------------------------|---------------------------------------------------------------|--------------------------------------------------------------------|-------------------------------------------------------------------------------|----------------------------------------------------------------------------------------------------|
| <b>**</b>          |                | ارسال تا<br>۱۴۰۱/۰                                 | ورين<br>۳/۱۶                   | <b>2</b> |                                             | ل از<br>۱۴                                  | تاريخ ارسا<br>•\/•\             |       |                                       |                                             | نام مهندس                                                     |                                                                    |                                                                               | م مالک                                                                                              |
|                    |                | ن <sub>دری</sub>                                   | کد پیا                         |          |                                             |                                             | کد نوسازی                       | -     |                                       |                                             | منطقة .<br>انتخاب كنيد                                        | =                                                                  |                                                                               | ېر<br>د دار کې                                                                                      |
|                    |                |                                                    |                                |          |                                             |                                             |                                 |       |                                       |                                             | The com                                                       | =                                                                  |                                                                               | 100 (OC                                                                                             |
|                    |                | ىطح تخلف                                           | <sup>(e3</sup> )               |          |                                             |                                             | ، نوع تخلف                      |       |                                       |                                             | . نوع گزارش                                                   |                                                                    |                                                                               | اى ئېتى                                                                                             |
|                    |                | ب کنید                                             | انتحا                          | =        |                                             | ٽيد                                         | انتخاب ٥                        | =     |                                       |                                             | انتخاب كنيد                                                   |                                                                    |                                                                               |                                                                                                    |
|                    |                |                                                    |                                |          |                                             |                                             |                                 |       |                                       |                                             |                                                               |                                                                    |                                                                               | جسنجو<br>رتابل گزارش<br>                                                                            |
|                    |                |                                                    |                                |          |                                             |                                             |                                 |       |                                       |                                             |                                                               |                                                                    |                                                                               | 0                                                                                                   |
| ويخ اقدام          | تاريخ دريافت ت | - ALAT 0-1                                         | F. 1. 111.                     |          |                                             |                                             |                                 |       |                                       |                                             |                                                               |                                                                    |                                                                               |                                                                                                    |
| بهردارى            | شهرداری ۵      | 600 200                                            | تخلف دارد۱                     | طبقه     | کد پیکیری                                   | کد نوسازی                                   | پلاک ثبتی                       | منطقه | شهر                                   | فرآيند                                      | مالک                                                          | تاريخ ارسال                                                        | ارسال شدہ<br>توسط                                                             | ىنوان گزارش                                                                                         |
| لورداری<br>اورداری | شهرداری ۵      | 000 20                                             | تحلف دارد۱<br>خبر              | طبقه     | کد پیکیری<br>۱۴۰۱۰۲۲۱۰۰۰۰۲                  | کد نوسازی                                   | پلاک ثبتی<br>تدارد              | منطقه | شهر<br>بروجرد                         | فرآیند<br>نظارت<br>معماری                   | مالک<br>نصرت پوریائی                                          | تاریخ ارسال<br>۱۴۰۱/۰۲/۲۱<br>۱۷:۳۲                                 | ارسال شده<br>توسط<br>سارا دولتشاه                                             | یتوان گزارش<br>زارش ایمنی معماری                                                                    |
| بهرداری            | شهرداری ه      | لوح تعلق<br>ساخت اضافه<br>بنا                      | تحلف دارد۱<br>خير<br>بله       | طبقة     | کد پیکیری<br>۱۴۰۱۰۲۲۱۰۰۰۰۲<br>۱۴۰۱۰۲۱۵۰۰۰۰۱ | کد نوسازی<br>۱-۲-۱۱۸-۱۵-۰۰-                 | پلاک ثبتی<br>ندارد              | منطقه | شهر<br>بروجرد<br>خرم آباد             | فرآیند<br>نظارت<br>معماری<br>نظارت سازه     | مالک<br>نصرت پوریائی<br>خدیجه<br>عیسانی                       | تاریخ ارسال<br>۱۴۰۱/۰۲/۲۱<br>۱۷:۳۲<br>۱۴۰۱/۰۲/۱۵<br>۱۰:۲۲          | ارسال شده<br>توسط<br>سارا دولتشاه<br>احسان<br>دلفانی                          | ىئوان گزارش<br>زارش ايمنی معماری<br>زارش ايمنی سازه                                                 |
| بهرداری ک<br>ا     | شهرداری ۵      | لوج تعلق<br>ساخت اضافه<br>بنا<br>ساخت اضافه<br>بنا | نحلف دارد<br>خبر<br>بله<br>بله |          | کد پیکیری<br>۱۴+۱+۲۲۱۰۰۰۰۲<br>۱۴+۱+۲۱۵۰۰۰۰۲ | کد نوسازی<br>۱-۲-۱۱۸-۱۵-۰۰<br>۱-۱۲-۷۸-۱۶-۱- | پلاک ثبتی<br>ندارد<br>۲+۹۱-۱۰۹۳ | منطقه | شهر<br>بروجرد<br>خرم آباد<br>خرم آباد | فرآیند<br>نظارت<br>نظارت سازه<br>نظارت سازه | مالک<br>نصرت پوریائی<br>خدیجه<br>عیسانی<br>منقفر<br>حسنوندیان | تاریخ ارسال<br>۱۴-۱/-۲/۲۱<br>۱۷:۳۲<br>۱۴-۱/-۲/۱۵<br>۱-:۲۲<br>۱-:۲۴ | ارسال شده<br>توسط<br>سارا دولتشاه<br>احسان<br>دلفانی<br>دلفانی<br>Go to Setti | ینوان گزارش<br>زارش ایمنی معماری<br>لژارش ایمنی سازه<br>Windo۱۵ji یمنی سازه<br>sto activate Windows |

| ۸ 🛋                            |                |                                   |                                       |                           | 🔊 سازمان ن  |
|--------------------------------|----------------|-----------------------------------|---------------------------------------|---------------------------|-------------|
| کارتابل گزارش آرشیو شده ها     |                |                                   |                                       |                           | 2           |
| رسید دوخواست آرشیو گزارش اقدام |                |                                   |                                       | <b>1</b>                  |             |
|                                |                |                                   | وضعیت درخواست<br>ارسال شده            | ~~~                       | <b>~</b>    |
|                                |                |                                   |                                       | نظارت مکانیک              | نوع قرآيند  |
|                                |                |                                   | 🖺 اطلاعات فرآیند                      | صنمبر عبدالمحم            |             |
| 10.00                          | که زمینان م    | sin de cai                        | busi Ilud                             | •175890-•1-••1            |             |
| KADd-K+dl                      | 1-A-FQ-F-1-*** | نظارت مکانیک                      | سينا نورائی                           | 1-V-20-2-1-0-0            | کد نوسازی   |
|                                |                | آدرس                              | مالک                                  | 18+1+4+4++++              |             |
|                                |                | فاز یک کیو خ گلبرگ-کوچه ۵ گلبرگ ۶ | صنمبر عبدالمحمدى                      |                           |             |
|                                |                |                                   |                                       |                           | > گزارش     |
|                                |                | ارش ایمنی تاسیسات مکانیکی         | 😫 اطلاعات گزارش نظارتی: 🚯 گر          |                           | > تاريخچە   |
|                                |                |                                   | ک تخلفد ساخت اضافه بنا<br>م سطح تخلفد |                           | > وقايع     |
|                                |                |                                   | 🖉 پیوست ها                            |                           |             |
|                                |                |                                   | - 50                                  | Activate Windows          | S           |
|                                |                |                                   |                                       | Go to Settings to activat | te Windows. |

با کلیک بر روی گزینهی رسید درخواست، فایل PDF چاپی گزارش را مشاهده مینمایید.

| 18-1-5-9-      | سارمان نظام مهندی ماختمان استان ارستان<br>گزارش ایمانی تاسیسات مکانیکی زمان چاپ ۱۴۰۱/۱۶/۱۸ |              |          |                           |                            |                                |                              |                                   |                                            |                               |              |
|----------------|--------------------------------------------------------------------------------------------|--------------|----------|---------------------------|----------------------------|--------------------------------|------------------------------|-----------------------------------|--------------------------------------------|-------------------------------|--------------|
|                |                                                                                            | بلوک:        | -        | كبر كحكويه                | الکائیک<br>الکونیک<br>الال | د: نظارت<br>ب: فاز یکا<br>ر: م | قرآين<br>آدرس<br>ناظ         | العقدة - 1999<br>المقار<br>الحالي | 1000 1 u<br>1000 1 u                       | باره پروژ<br>ندنوسازی<br>مالک | 4<br>5       |
|                |                                                                                            |              |          |                           | نافه بنا                   | : ساخت ا                       | تخلف                         |                                   |                                            | ж                             | طبقه         |
|                |                                                                                            |              |          | ن گزارش                   | ب ليست                     | چک                             |                              |                                   |                                            |                               |              |
|                | توضيحات                                                                                    |              |          | پاسخ                      |                            |                                |                              | عنوان                             |                                            |                               | رديف         |
|                |                                                                                            |              |          |                           |                            |                                |                              |                                   |                                            |                               | ١            |
|                |                                                                                            |              |          |                           |                            |                                |                              |                                   |                                            |                               | ۲            |
|                |                                                                                            |              |          |                           |                            |                                |                              |                                   |                                            |                               | ٣            |
|                |                                                                                            |              |          |                           |                            |                                |                              |                                   |                                            |                               | ۴            |
|                |                                                                                            |              |          |                           |                            |                                |                              |                                   |                                            |                               | ۵            |
|                |                                                                                            |              |          |                           |                            |                                |                              |                                   |                                            |                               | ۶            |
|                | de alle i                                                                                  |              | da sul   | کژارش                     | راژهای                     | متر<br>مادا م                  | de al e                      | and a locate                      | 1                                          |                               |              |
| ارتفاع اجراسده | ارتفاع مجار                                                                                | واحد اجراسده | واحدمجار |                           | راسده                      | متراز اج                       | متراز مجار                   | فاريرى اجراسده                    | ەرىرى مجار                                 |                               | -            |
| -              |                                                                                            |              |          |                           | -                          | -                              | 1.                           |                                   | مستوبى                                     |                               |              |
|                |                                                                                            | •            | •        | ሉ ነ/ዎፐ ጎ ጎ ጎ ጎ            |                            | -                              | A1/PT111<br>1TA1PFAF         |                                   | مسكونى                                     | كف                            | هما          |
|                |                                                                                            |              |          | -<br>እነ/ዖፑጓጓጓጓ<br>ፕአጓዎቶልቶ |                            |                                | X1/PT111<br>1TX1PFXF         |                                   | مسكونى                                     | ه اول                         | طبقه         |
|                | •                                                                                          |              |          | -<br>A1/PT1111<br>TA1PFAF |                            |                                | A 1/PT 111<br>1TA 1PFA F     |                                   | مسكونى                                     | ه دوم                         | طبقه         |
|                |                                                                                            |              |          | -<br>A1/PT1111<br>TA1PFAF |                            |                                | <u>л 1/97999</u><br>17л197л7 |                                   | مسكونى                                     |                               | طبقه         |
|                |                                                                                            |              |          | -<br>A1/PT1111<br>TA1PFAF |                            |                                | x1/97111<br>17x19FxF         |                                   | مسكونى                                     | جهارم                         | طبقه         |
|                |                                                                                            |              |          |                           |                            |                                |                              |                                   |                                            |                               |              |
|                |                                                                                            |              |          |                           |                            |                                |                              | 15-1/-1                           | ه: سي <mark>ن بوراج</mark><br>: ۲/۰۹ ۰۰:۰۴ | ل کنند<br>، ارسال:            | ارسا<br>زمان |
|                |                                                                                            |              |          |                           |                            |                                |                              |                                   |                                            |                               |              |

با کلیک بر روی گزینه یاقدام، پیامکی برای مهندس با مضمون اقدام شهرداری بر روی گزارش نظارتی، ارسال می شود. همچنین امکان چاپ رسید شهرداری پس از اقدام توسط شهرداری برای مهندس وجود دارد.

| <u>وایی</u>  | تاييد نر                             |              |
|--------------|--------------------------------------|--------------|
|              | ، توفیوات<br>گزارش مشاهده کردید <br> | and a second |
| تاييد السراف | _                                    |              |
|              |                                      |              |
|              |                                      |              |
|              |                                      |              |
|              |                                      |              |
|              |                                      |              |
|              |                                      |              |
|              |                                      |              |
|              |                                      |              |
|              |                                      |              |
|              |                                      |              |
|              |                                      |              |

پس از اقدام بر روی گزارش با کلیک بر روی گزینهی آرشیو، گزارش مشاهده شده به آرشیو منتقل می شود.

| Sector ad an | ش نظارتی                                     | آرشيو گزاره                                                                   |  |
|--------------|----------------------------------------------|-------------------------------------------------------------------------------|--|
|              | ن خارج شده و در صفحه گزارش آرشیو شده ها قابل | کاربر گرامی، این گزارش بعد از آرشیو شدن، از کارتابل جاری<br>دسترسی خواهد بود. |  |
|              |                                              | گزارش بررسی گردید                                                             |  |
|              |                                              |                                                                               |  |
|              | تاييد انصراف                                 |                                                                               |  |
|              |                                              |                                                                               |  |
|              |                                              |                                                                               |  |
|              |                                              |                                                                               |  |
|              |                                              |                                                                               |  |
|              |                                              |                                                                               |  |
|              |                                              |                                                                               |  |
|              |                                              |                                                                               |  |
|              |                                              |                                                                               |  |
|              |                                              |                                                                               |  |
|              |                                              |                                                                               |  |
|              |                                              |                                                                               |  |